# SyncBackFree configureren voor backup, spiegelen of synchronisatie

SyncBackFree is een gratis software pakket dat gebruikt kan worden om (automatische) backups instellen, het spiegelen van een lokale map met Mihos.net Cloud Storage of twee-weg synchronisatie instellen tussen een lokale map en Mihos.net Cloud Storage.

1. **Download SyncBackFree** vanaf de website van SyncBackFree: <u>https://www.2brightsparks.com/download-syncbackfree.html</u>

2. **Installeer SyncBackFree** op je computer en start het daarna op. Je ziet dan onderstaand scherm. Klik op **Nieuw**.

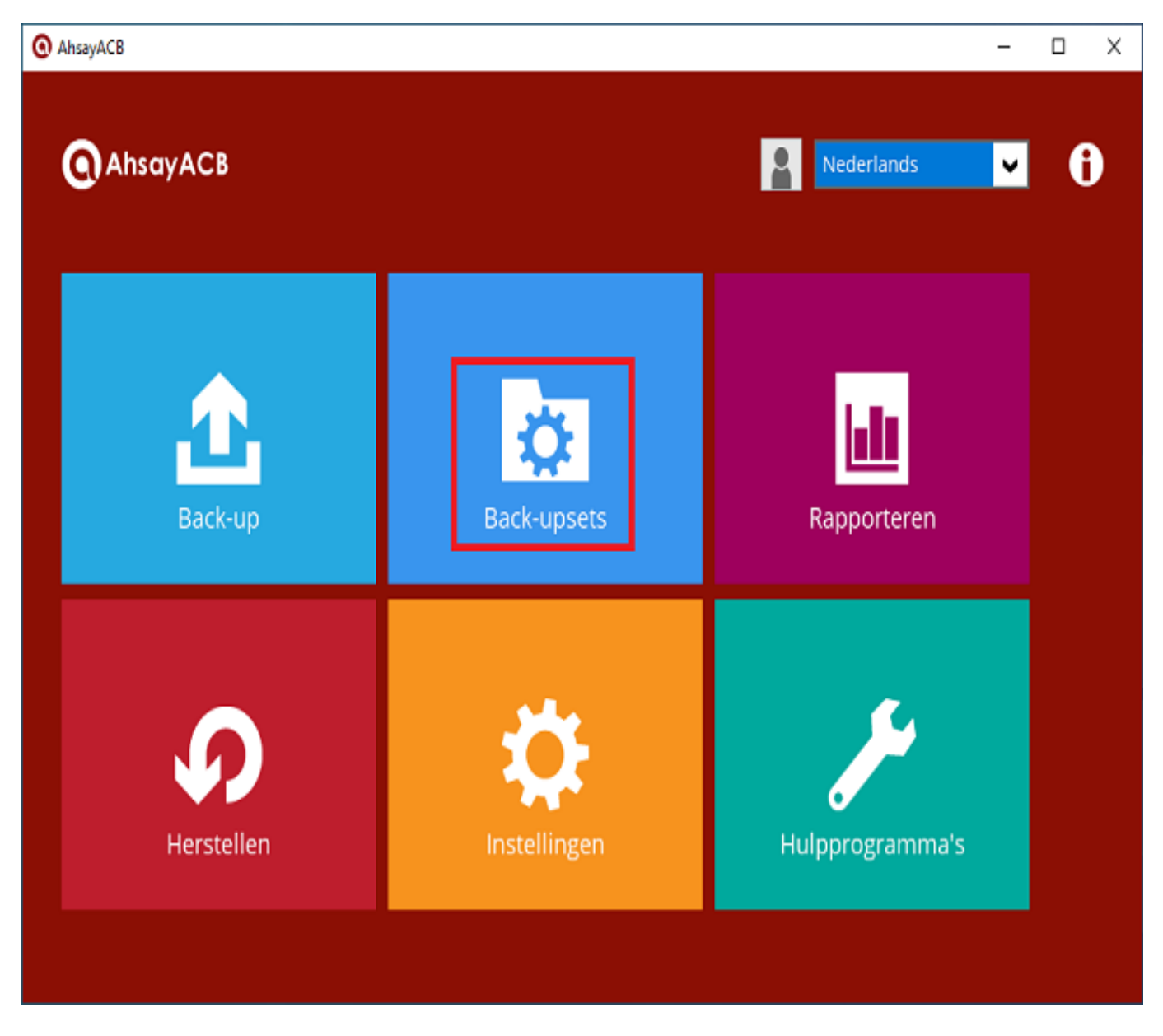

3. Kies nu voor het gewenste profiel. Je kan kiezen uit:

**Back-up profiel**: voor het automatisch maken van backups van geselecteerde mappen op je PC naar de Cloud Storage toe.

Pagina 1 / 4 (c) 2025 Mihos.net Support <support@mihosnet.nl> | 2025-08-31 17:08 URL: https://faq.mihos.net/faq/index.php?action=artikel&cat=51&id=196&artlang=nl

**Synchronisatie profiel**: voor two-way synchronisatie. Bijvoorbeeld als je meerdere computers aan Mihos.net Cloud Storage wilt koppelen en wijzigingen onderling wilt synchroniseren.

**Spiegel profiel**: voor one-way synchronisatie. Als je een bestand op je PC verwijdert/wijzigt of toevoegt, dan wordt actie ook op de Cloud Storage uitgevoerd.

In deze handleiding beschrijven we het back-up profiel. Klik op **Volgende**.

| \$ ► | lieuw profiel                           |            |
|------|-----------------------------------------|------------|
|      |                                         |            |
|      |                                         |            |
|      | Wat voor soort profiel wilt u aanmaken? |            |
| 0    | ■ ■ ■ ■ ● <u>B</u> ack-up profiel       |            |
| 0    | Synchronisatie profiel                  |            |
| 0    | I ⇒ □ ○ Spiegel profiel                 |            |
|      |                                         |            |
|      |                                         |            |
|      |                                         |            |
|      |                                         | X Afbreken |

4. Selecteer bij **Bron** nu "**Interne/externe station**" en bij **Bestemming** "**FTP**". Klik op **Volgende**.

| \$ | Nieuw profiel                                        |                     |                                                                             |                 |
|----|------------------------------------------------------|---------------------|-----------------------------------------------------------------------------|-----------------|
| *  | Nieuw profiel<br>Op de dropdown lijsten klik<br>Bron | ken om locaties var | uw bestanden te selecteren.<br>Bestemming                                   |                 |
|    | Interne/externe station, netwerkpad etc.             | Back-up profiel     | FTP     Bestanden zijn gecomprimeerd     Volgende      Volgende      Gereed | ▼<br>X Afbreken |

5. Geef nu je Mihos.net Cloud Storage account gegevens op. Klik op **Gereed**.

| Nieuw profiel          |                                   |        | _ 0 <b>X</b> |
|------------------------|-----------------------------------|--------|--------------|
| FTP verbindingsdetails |                                   |        |              |
| <u>H</u> ostnaam       | ftp-f.backupit.nl                 |        |              |
| <u>G</u> ebruikersnaam | cloud_storage_gebruikersnaam      |        |              |
| <u>W</u> achtwoord     | •••••                             |        |              |
| Poort                  | 21 💭                              |        |              |
|                        | Dit is een SFTP server (poort 22) | 8      |              |
|                        | FTP instellingen testen           |        |              |
|                        |                                   |        |              |
| C Help                 |                                   | Gereed | X Afbreken   |

6. Selecteer nu bij **Bron** de mappen die je wilt meenemen in de backup. Geef bij **FTP** op: \**drive**\ zoals ook te zien in onderstaand screenshot. Je kan in dit scherm nog allerlei andere instellingen aanpassen, zoals het instellen van eeen backup schema. Klik op **OK**. Pagina 3 / 4

| Profiel instellen: Mihos.net Cloud Storage - Eenvoudige instellingen |                                                                                                    |                                                                                                    |                                                              |  |  |  |  |
|----------------------------------------------------------------------|----------------------------------------------------------------------------------------------------|----------------------------------------------------------------------------------------------------|--------------------------------------------------------------|--|--|--|--|
| 📫 Voor opties klikken                                                | Bron                                                                                                    | C: \Users \Public \Pictures \Sample Pictures                                                                                                    | Alternatieven                                                |  |  |  |  |
| Eenvoudige instellinge<br>Wanneer uitvoeren                          | FTP                                                                                                    | \drive \                                                                                                    | Alternatieven                                                |  |  |  |  |
| <ul> <li>Profieltype</li> <li>FTP</li> </ul>                         | Submappen en <u>b</u> e                                                                                                    | standen kiezen                                                                                                    | Filter wijzigen                                              |  |  |  |  |
| Zoeken<br>Uitgebreide instellinge                                    | Beschrijving van dit profiel                                                                                                    |                                                                                                    |                                                              |  |  |  |  |
|                                                                      | <ul> <li>Bestanden worden gekop</li> <li>FTP staat op een FTP sen</li> <li>Als hetzelfde bestand gev</li> <li>Bestanden alleen op Bror</li> <li>Als een bestand alleen op</li> <li>Als een lege map alleen o</li> <li>Als een lege map alleen o</li> </ul> | pieerd van Bron (C:\Users\Public\Pictures\Sample Pictur<br>ver ( <b>ftp-f.backupit.nl</b> ). Gebruikersnaam:<br>wijzigd is op zowel Bron en <b>FTP</b> dan <b>vervangt het best</b> a<br>n worden gekopieerd naar <b>FTP</b> .<br>o <b>FTP</b> staat dan wordt het <b>genegeerd</b> .<br>op Bron bestaat dan wordt er automatisch besloten.<br>op <b>FTP</b> bestaat dan wordt er automatisch besloten. | res\) naar FTP (\drive\).<br>and op Bron het bestand op FTP. |  |  |  |  |
| 4 III +                                                              |                                                                                                    |                                                                                                    |                                                              |  |  |  |  |
| C Help                                                               |                                                                                                    | ☑ <u>I</u> oepassen ☑ <u>O</u> K                                                                                                    | Annuleren                                                    |  |  |  |  |

Unieke FAQ ID: #1195 Auteur: Erik Laatst bijgewerkt:2019-02-20 12:09